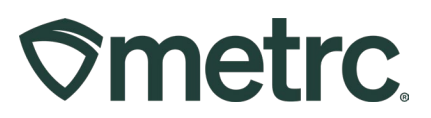

| Bulletin Number:                     | Distribution Date:            | Effective Date: |  |  |  |  |
|--------------------------------------|-------------------------------|-----------------|--|--|--|--|
| MN_IB_0037                           | 05/08/2025                    | 05/09/2025      |  |  |  |  |
| Contact Point:                       | Subject: Updated Item updates |                 |  |  |  |  |
| Metrc Support                        |                               |                 |  |  |  |  |
| Reason: To update industry on item c | ategory changes.              |                 |  |  |  |  |

#### Greetings,

Please note that new item categories will be available in Metrc that will be mapped to the new Adult Use facility and Med use types as listed below. You will not have access to these items until you are licensed under chapter 342 as an Adult Use or Med Use licensee.

Updated elements include:

- Adult-use item categories
- Required item naming conventions
- Expiration date functionality

Legacy operators will continue to have access to legacy item categories and features until they are fully licensed under chapter 342.

Please read the following pages for more information.

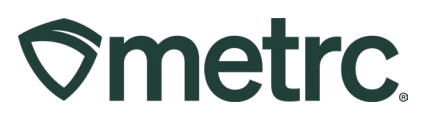

## **Old/Current Item Categories**

Access to the following item categories will be lost once the facility type has been updated to a 342 facility type in Metrc. At that time, the Metrc item categories listed below will no longer be available, and facilities will be required to use the new categories listed on pages 4-7.

For successful adoption of the new item categories, all new packages that are created must use the new categories and any items using the previous categories listed below should be discontinued. Items that have been discontinued under the old categories will still be transferrable and sellable post facility type change.

- Bud/Flower
- Bulk Flower
- Bulk Hemp Extract
- Bulk Hemp Flower
- Cannabis Waste
- Concentrate (Bulk)
- Concentrate (Each)
- Infused Edible
- Infused Non-Edible (liquid)
- Infused Non-Edible (Non-liquid)
- Lozenges
- Pre-Metrc Sales Returns
- Raw Prerolls
- Seeds
- Shake/Trim (bulk & by strain)
- Shake/Trim (by strain)
- Tablet/Capsule

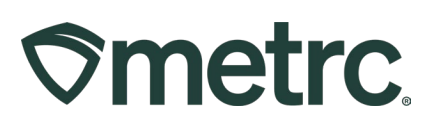

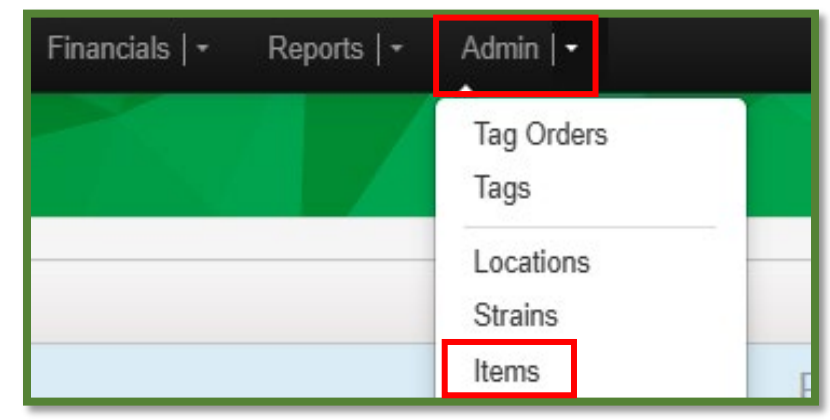

# **Discontinuing an Item**

Figure 1: Items Option Under Admin Area

The items grid will display all active items that have been created by the facility. Identify the item that needs to be discontinued and select it. The selected item will be highlighted in orange. After confirming that the correct item has been selected, scroll to the right side in the last column to find an "X" button. After selecting the "X" button, a pop-up window will appear asking to confirm the request to discontinue the existing item as shown in **Figure 2** below. Select "OK" and the item will be discontinued from your inventory.

|           | testing-mn.metrc.com says<br>Are you sure you wish to discontinue "Sota Shake"? |     |   |        |   |      |   |      | MN - Cultiva<br>Minneso | ator   C0001+<br>ta Testing |   |           | +  - ( | €Support+ | 1 |             |              |           |               |           |                        |           |          |   |
|-----------|---------------------------------------------------------------------------------|-----|---|--------|---|------|---|------|-------------------------|-----------------------------|---|-----------|--------|-----------|---|-------------|--------------|-----------|---------------|-----------|------------------------|-----------|----------|---|
| <u>C%</u> | :                                                                               | THC | : | THC D. | : | Vol. | : | Wgt. | :                       | Qty.                        | : | No. Doses | ;      | Used      | : | Exp. Req. : | <u>Exp</u> : | S.B. Req. | <u>S.B.</u> : | U.B. Req. | e- []<br>: <u>U.B.</u> | r•)(:<br> | <u>.</u> | + |
|           |                                                                                 |     |   |        |   |      |   |      |                         |                             |   |           |        | Yes       |   | Off         |              | Off       |               | Off       |                        | (         | Revised  | × |
|           |                                                                                 |     |   |        |   |      |   |      |                         |                             |   |           |        | Yes       |   | Off         |              | Off       |               | Off       |                        |           | Revised  | × |

Figure 2: Confirmation Pop-Up Window to Confirm Discontinuing of Item

Once the item has been discontinued, the item cannot be used or edited again.

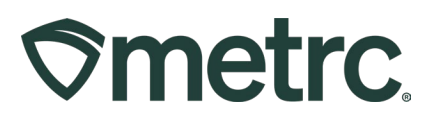

# **Updated Item Categories**

All current item categories within Metrc will be discontinued and replaced with a new set of item categories as facility types change over to a 342 facility type. These new categories, along with their requirements, are below:

| Cannabis Beverages (Bulk)            | Requires Allergens                                                                                                    |
|--------------------------------------|----------------------------------------------------------------------------------------------------|
| Cannabis Beverages<br>(Each)         | Requires Unit CBD Content, Requires Unit THC Content,<br>Requires Unit Weight, Requires Public Ingredients,<br>Requires Admin Method, Requires Description, Requires<br>Packaging Photo, Requires Allergens, Requires CBD<br>Content Dose, Requires THC Content Dose |
| Cannabis Edible (Bulk)               | Requires Allergens                                                                                                    |
| Cannabis Edible (Each)               | Requires Unit CBD Content, Requires Unit THC Content,<br>Requires Unit Weight, Requires Public Ingredients,<br>Requires Admin Method, Requires Description, Requires<br>Packaging Photo, Requires Allergens, Requires CBD<br>Content Dose, Requires THC Content Dose |
| Cannabis Flower (Bulk)               | Requires Strain, Requires Unit THC Percent, Requires<br>Unit CBD Percent, Requires Allergens                                                                                                    |
| Cannabis Flower (Each)               | Requires Strain, Requires Admin Method, Requires Unit<br>Weight, Requires Unit CBD Percent, Requires Unit THC<br>Percent, Requires Packaging Photo, Requires Allergens                                                                                               |
| Cannabis Shake/Trim<br>(Bulk)        | Requires Strain, Requires Allergens, Requires THC Percent, Requires CBD Percent                                                                                                    |
| Cannabis Shake/Trim<br>(Each)        | Requires Strain, Requires Unit CBD Percent, Requires<br>Unit THC Percent, Requires Unit Weight, Requires<br>Admin Method, Requires Packaging Photo, Requires<br>Allergens                                                                                            |
| Cannabis Waste                       | n/a                                                                                                    |
| Cannabis-Derived<br>Tinctures (Bulk) | Requires Allergens                                                                                                    |
| Cannabis-Derived<br>Tinctures (Each) | Requires Unit CBD Content, Requires Unit THC Content,<br>Requires Unit Weight, Requires Public Ingredients,<br>Requires Admin Method, Requires Description, Requires<br>Packaging Photo, Requires Allergens, Requires CBD<br>Content Dose, Requires THC Content Dose |
| Cured/Live Resin (Bulk)              | Requires Unit CBD Percent, Requires Unit THC Percent, Requires Allergens                                                                                                    |
| Cured/Live Resin (Each)              | Requires Admin Method, Requires Unit Weight, Requires<br>Public Ingredients, Requires Unit CBD Percent, Requires                                                                                                    |

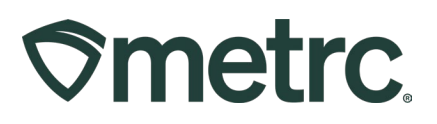

|                                                 | Unit THC Percent, Requires Packaging Photo, Requires<br>Allergens                                                                                                    |
|-------------------------------------------------|----------------------------------------------------------------------------------------------------|
| Cured/Live Rosin (Bulk)                         | Requires Unit CBD Percent, Requires Unit THC Percent, Requires Allergens                                                                                                    |
| Cured/Live Rosin (Each)                         | Requires Admin Method, Requires Unit Weight, Requires<br>Public Ingredients, Requires Unit CBD Percent, Requires<br>Unit THC Percent, Requires Packaging Photo, Requires<br>Allergens                                                                                |
| Distillate (Bulk)                               | Requires Unit CBD Percent, Requires Unit THC Percent, Requires Allergens                                                                                                    |
| Distillate (Each)                               | Requires Admin Method, Requires Unit Weight, Requires<br>Public Ingredients, Requires Unit CBD Percent, Requires<br>Unit THC Percent, Requires Packaging Photo, Requires<br>Allergens                                                                                |
| Full Extract Cannabis Oil<br>(Bulk)             | Requires Unit CBD Percent, Requires Unit THC Percent, Requires Allergens                                                                                                    |
| Full Extract Cannabis Oil<br>(Each)             | Requires Admin Method, Requires Unit Weight, Requires<br>Public Ingredients, Requires Unit CBD Percent, Requires<br>Unit THC Percent, Requires Packaging Photo, Requires<br>Allergens                                                                                |
| Hash (Bulk)                                     | Requires Unit CBD Percent, Requires Unit THC Percent, Requires Allergens                                                                                                    |
| Hash (Each)                                     | Requires Admin Method, Requires Unit Weight, Requires<br>Public Ingredients, Requires Unit CBD Percent, Requires<br>Unit THC Percent, Requires Packaging Photo, Requires<br>Allergens                                                                                |
| Hash Oil (Bulk)                                 | Requires Unit CBD Percent, Requires Unit THC Percent, Requires Allergens                                                                                                    |
| Hash Oil (Each)                                 | Requires Admin Method, Requires Unit Weight, Requires<br>Public Ingredients, Requires Unit CBD Percent, Requires<br>Unit THC Percent, Requires Packaging Photo, Requires<br>Allergens                                                                                |
| Hemp Beverages (Bulk)                           | Requires Allergens                                                                                                    |
| Hemp Beverages (Each)                           | Requires Unit CBD Content, Requires Unit THC Content,<br>Requires Unit Weight, Requires Public Ingredients,<br>Requires Admin Method, Requires Description, Requires<br>Packaging Photo, Requires Allergens, Requires CBD<br>Content Dose, Requires THC Content Dose |
| Hemp Concentrate<br>Artificially Derived (Bulk) | Requires Unit CBD Percent, Requires Unit THC Percent, Requires Allergens                                                                                                    |
| Hemp Concentrate<br>Artificially Derived (Each) | Requires Admin Method, Requires Unit Weight, Requires<br>Public Ingredients, Requires Unit CBD Percent, Requires                                                                                                    |

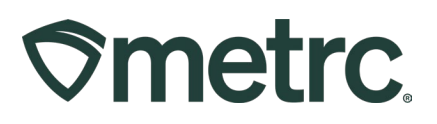

|                                                | Unit THC Percent, Requires Packaging Photo, Requires<br>Allergens                                                                                                    |
|------------------------------------------------|----------------------------------------------------------------------------------------------------|
| Hemp Concentrate<br>Naturally Occurring (Bulk) | Requires Unit CBD Percent, Requires Unit THC Percent, Requires Allergens                                                                                                    |
| Hemp Concentrate<br>Naturally Occurring (Each) | Requires Admin Method, Requires Unit Weight, Requires<br>Public Ingredients, Requires Unit CBD Percent, Requires<br>Unit THC Percent, Requires Packaging Photo, Requires<br>Allergens                                                                                |
| Hemp Edible (Bulk)                             | Requires Allergens                                                                                                    |
| Hemp Edible (Each)                             | Requires Unit CBD Content, Requires Unit THC Content,<br>Requires Unit Weight, Requires Public Ingredients,<br>Requires Admin Method, Requires Description, Requires<br>Packaging Photo, Requires Allergens, Requires CBD<br>Content Dose, Requires THC Content Dose |
| Hemp Flower (Bulk)                             | Requires Strain, Requires Unit THC Percent, Requires<br>Unit CBD Percent, Requires Allergens                                                                                                    |
| Hemp Flower (Each)                             | Requires Strain, Requires Admin Method, Requires Unit<br>Weight, Requires Unit CBD Percent, Requires Unit THC<br>Percent, Requires Packaging Photo, Requires Allergens                                                                                               |
| Hemp-Derived Tinctures<br>(Bulk)               | Requires Allergens                                                                                                    |
| Hemp-Derived Tinctures<br>(Each)               | Requires Unit CBD Content, Requires Unit THC Content,<br>Requires Unit Weight, Requires Public Ingredients,<br>Requires Admin Method, Requires Description, Requires<br>Packaging Photo, Requires Allergens, Requires CBD<br>Content Dose, Requires THC Content Dose |
| Infused Cannabis Flower<br>(Bulk)              | Requires Strain, Requires Unit THC Percent, Requires<br>Unit CBD Percent, Requires Allergens                                                                                                    |
| Infused Cannabis Flower<br>(Each)              | Requires Strain, Requires Admin Method, Requires Unit<br>Weight, Requires Unit CBD Percent, Requires Unit THC<br>Percent, Requires Packaging Photo, Requires Allergens                                                                                               |
| Infused Cannabis Pre-Rolls<br>(Bulk)           | Requires Strain, Requires Allergens, Requires THC<br>Percent, Requires CBD Percent                                                                                                    |
| Infused Cannabis Pre-Rolls<br>(Each)           | Requires Strain, Requires Unit CBD Percent, Requires<br>Unit THC Percent, Requires Unit Weight, Requires<br>Admin Method, Requires Packaging Photo, Requires<br>Allergens                                                                                            |
| Kief (Bulk)                                    | Requires Unit CBD Percent, Requires Unit THC Percent, Requires Allergens                                                                                                    |
| Kief (Each)                                    | Requires Admin Method, Requires Unit Weight, Requires<br>Public Ingredients, Requires Unit CBD Percent, Requires                                                                                                    |

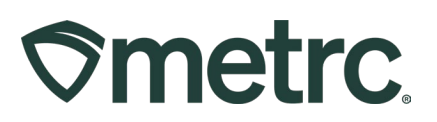

|                                  | Unit THC Percent, Requires Packaging Photo, Requires<br>Allergens                                                                                                    |
|----------------------------------|----------------------------------------------------------------------------------------------------|
| Packaged Immature<br>Clones      | Requires Strain, Requires Packaging Photo                                                                                                    |
| Raw Cannabis Pre-Rolls<br>(Bulk) | Requires Strain, Requires Allergens, Requires THC<br>Percent, Requires CBD Percent                                                                                        |
| Raw Cannabis Pre-Rolls<br>(Each) | Requires Strain, Requires Unit CBD Percent, Requires<br>Unit THC Percent, Requires Unit Weight, Requires<br>Admin Method, Requires Packaging Photo, Requires<br>Allergens |
| Transdermal/Topical (Bulk)       | Requires Allergens                                                                                                    |
| Transdermal/Topical<br>(Each)    | Requires Admin Method, Requires Unit CBD Content,<br>Requires Unit THC Content, Requires Public Ingredients,                                                              |
|                                  | Requires Packaging Photo, Requires Allergens                                                                                                    |
| Vape Cartridge (Bulk)            | Requires Packaging Photo, Requires Allergens<br>Requires Unit CBD Percent, Requires Unit THC Percent,<br>Requires Allergens                                               |

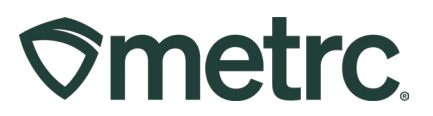

## **Required Packaging Photos**

As noted above, many of the new item categories will require at least one packaging photo. These will be added at the time of item creation, as shown in **Figure 3**. To add a packaging photo, select the plus sign to the left of the packaging photo option in the New Items screen.

| Item # 1                                                                           |                                                                                                    |                                                                                                    | (clear)                                                                                                    |
|------------------------------------------------------------------------------------|----------------------------------------------------------------------------------------------------|----------------------------------------------------------------------------------------------------|----------------------------------------------------------------------------------------------------|
| Name<br>Category                                                                   | CANNABIS FLOWER (PACKAGEL V                                                                                                    | Unit of Measure<br>Strain<br><u>Admin</u> , Method<br><u>U</u> , CBD Percent<br><u>U</u> , THC Percent | - Select -                                                                                                  |
|                                                                                    |                                                                                                    | Unit Weight<br>Allergens                                                                               | ex. 100.23 - Select -                                                                                       |
| Product Photos<br>Description                                                      | Product Photos Description                                                                                                    |                                                                                                    |                                                                                                    |
| + 1 (pr                                                                            | oduct photo)                                                                                                    |                                                                                                    |                                                                                                    |
| Label Photos<br>Description                                                        | Label Photos Description                                                                                                    |                                                                                                    |                                                                                                    |
| + 1 (lat                                                                           | bel photo)                                                                                                    |                                                                                                    |                                                                                                    |
| Packaging<br>Photos<br>Description                                                 | Packaging Photos Description                                                                                                    |                                                                                                    |                                                                                                    |
| + 1 (pa                                                                            | ckaging photo)                                                                                                    |                                                                                                    |                                                                                                    |
| + 1 (ing                                                                           | gredient)                                                                                                    |                                                                                                    |                                                                                                    |
| + 1 0                                                                              | item)                                                                                                    |                                                                                                    |                                                                                                    |
| Why is there no<br>Certain Item Cate<br>in all of the select<br>to create Items in | multi-Facility create such as that available i<br>gories require the selection of a pre-existing S<br>ed Facilities would be convoluted and complex<br>multiple Facilities at the same time. | n Employees, Strain<br>train. Verifying and inf<br>to inform. For this rea                             | is, and Locations?<br>forming that the specified Strain exists<br>ason we have opted to not add the ability |
|                                                                                    | Create Items Cancel                                                                                                    |                                                                                                    |                                                                                                    |

Figure 3: Packaging Photo Option

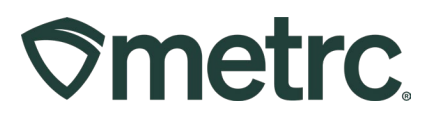

Selecting this plus sign will bring up the option to upload your packaging photo, as seen in **Figure 4**.

|   | Packag<br>Pho<br>Descrip | ging<br>otos<br>tion | Packaging Photos | Description |  |  |  |  |  |  |
|---|--------------------------|----------------------|------------------|-------------|--|--|--|--|--|--|
|   | Pkg                      | # 1                  | Select files     | Û           |  |  |  |  |  |  |
| + | 1                        | (pa                  | ckaging photo)   |             |  |  |  |  |  |  |
| + | 1                        | (ing                 | redient)         | ient)       |  |  |  |  |  |  |
| + | 1                        | (i                   | tem)             |             |  |  |  |  |  |  |

Figure 4: Select Files Option for Uploading Packaging Photo

The attached photo should be in .png format and should show the final packaged product in a way that allows for visual verification.

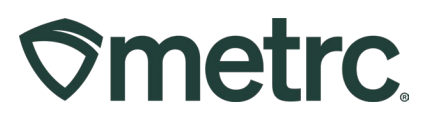

## **Required Item Naming Convention**

Along with the new item categories that will be implemented, a new naming convention will be required for use by the OCM when creating new items in Metrc. This naming convention is as follows:

| Raw Flower Items      | Non-Raw Flower Items  |
|-----------------------|-----------------------|
| Item Type/Formulation | Item Type/Formulation |
| Brand                 | Brand                 |
| Strain Name           | Flavor                |
| Weight (grams)        | Count                 |
| Count                 |                       |

Raw Flower Item examples:

- Pre-Roll Catwalkers Animal Paws .35g 12ct
- Flower Catwalkers Animal Paws 3.5g 1ct

Non-Flower Item examples:

- Vape Catwalkers Strawberry 1ct
- Gummies Catwalkers Elderberry 10ct

Please note:

- If the product is a pre-roll, the count should be included within the item name.
- If the product has a discrete number of proportioned units, the count would be included in the name (e.g. Strawberry Gummies 10ct.).
- Weight (grams) for flower product naming can be defined as the weight of an individual piece (i.e. the weight for packaged flower would be the weight per unit).

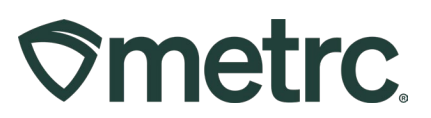

## Package Expiration Date

Each of the new categories will also have an expiration date requirement. When creating a new package, that expiration date will automatically be set to 182 days, or 6 months. These expiration dates can be manually updated when creating a new package based on stability testing results.

For Minnesota expiration date requirements, please refer to the MN rules 9810.3100 Subp 5 F and Minnesota Technical Standards for Sampling and Testing page 14 Section IX.

Rules: <u>https://www.revisor.mn.gov/rules/9810.3100/</u> Technical Standards: <u>https://mn.gov/ocm/businesses/technical-standards.jsp</u>

The expiration date can be updated manually when creating a new package using a new item. Please note that there will not be an expiration date field when repackaging an existing package using the same item, as show in **Figure 5**.

| New Packages    | 3                                            |                        |       |                        |                          |                                     |                      |                | ×          |                |   |     |
|-----------------|----------------------------------------------|------------------------|-------|------------------------|--------------------------|-------------------------------------|----------------------|----------------|------------|----------------|---|-----|
| New Packa       | ge # 1                                       |                        |       |                        |                          |                                     |                      |                | (clear)    |                |   |     |
| New Tag         | 1A4FF01000000CE000000292   Down Bad Location |                        |       | 1A4FF0100000CE00000292 |                          |                                     | ۹                    | Package # 1    | 1A4FF01000 | 000CE000000288 | c | . • |
| Location        |                                              |                        |       | Q,                     |                          | Item: Flower   N<br>Current Lab Tes | IN Grown   3.5 Flowe | r   Gol<br>sed | den Goat   |                |   |     |
| Item            | Vape Catwalk                                 | ers Strawberry 1ct     |       | ٩                      | Quantity                 | ex. 100.23                          | Grams                | ~              | Max        |                |   |     |
|                 | Same Item                                    |                        |       |                        |                          | Please enter a no                   |                      |                |            |                |   |     |
| Quantity        | 20                                           | Each                   | ~ Σ   |                        | Quick Entry              | Quick entry packages                |                      | C              | FF         |                |   |     |
| Note            |                                              |                        |       |                        | (contents)               |                                     |                      |                |            |                |   |     |
| Package Date    | ₩ 04/23/20                                   | 25 🗖                   | tod   | ay                     |                          |                                     |                      |                |            |                |   |     |
| Expiration Date | 10/20/20                                     | 25 🗖                   | *     |                        |                          |                                     |                      |                |            |                |   |     |
| + 1             |                                              |                        |       |                        |                          |                                     |                      |                |            |                |   |     |
| When t          | he selected Item                             | has a configured S     | helf  | Life                   | Date (Expiration Dat     | e Sell Ry Date                      | Lice By Date):       |                |            |                |   |     |
|                 | the new Deek                                 | ana ia a Draductica D  | latab |                        | paping Palanas Dask      | e, Sen by Date,                     | Use by Date).        |                |            |                |   |     |
|                 | The new date w                               | ill be calculated base | d on  | the r                  | new packaged date a      | age.<br>and the configure           | d number of days*.   |                |            |                |   |     |
| • Oth           | nerwise:                                     |                        |       |                        |                          |                                     |                      |                |            |                |   |     |
|                 | It at least one in                           | gredient (source) Pa   | ckag  | e has                  | s the Shelf Life Date, t | his date is inherit                 | ed.                  |                |            |                |   |     |

Figure 5: Expiration Date Field in New Packages Window

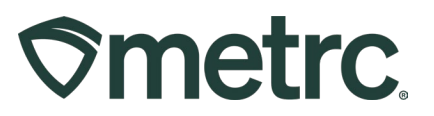

Once the new package has been created, that package will appear in the active packages grid. Notice that there is an expiration date column in the grid and the input expiration data appears in that column, seen in **Figure 6**.

| Rcv'd | Exp.       |
|-------|------------|
|       | 10/21/2025 |
|       | 01/17/2026 |

Figure 6: Expiration Date Column on the Packages Grid

To update the expiration date for a package, navigate to the packages area in Metrc on the navigational toolbar, select the desired package and click the "Edit Shelf Life" button shown in **Figure 7** to input an updated expiration date.

| d LTBs Ac |                                      | Adju  | ust | Change No   | Finish | Ed       | lit Shelf Life |          |   |
|-----------|--------------------------------------|-------|-----|-------------|--------|----------|----------------|----------|---|
| :         | Cate                                 | egory |     | Item Strain |        | Quantity | :              | P.B. No. | • |
|           | CANNABIS<br>BEVERAGES<br>(BULK) - NP |       |     |             |        | 50 ea    |                |          |   |
| N         |                                      |       |     |             |        |          |                |          |   |

Figure 7: Edit Shelf Life Button

This will open the Edit Shelf Life action window to enter a new expiration date, if needed, as shown in **Figure 8** below.

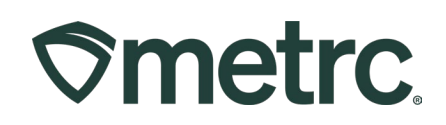

| Edit Shelf Life                |                          |                 |            |         |
|--------------------------------|--------------------------|-----------------|------------|---------|
| Package                        | 1A4FF01000000CE000000291 | Expiration Date | 10/21/2025 | 🕇 today |
| Submit Shelf Life Dates Cancel |                          |                 |            |         |

Figure 8: Selecting a Package to Add/Edit Expiration Date

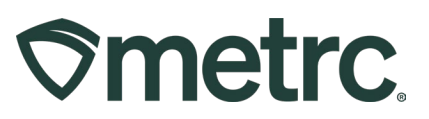

## Metrc resources

If you have any questions, or need additional support, the following resources are available:

#### **Contact Metrc Support**

By using the new full-service system by navigating to <u>Support.Metrc.com</u>, or from the Metrc System, click Support on the navigational toolbar and click support.metrc.com to redirect to the portal.

*Please note*: If accessing the portal for the first time, a username (which is established when logging in), the respective state and "Facility license number", and a valid email to set a password are required.

#### Metrc Learn

Metrc Learn has been redesigned to provide users with interactive, educational information on system functionality to expand skillsets and drive workflow efficiencies.

Accessing the new Metrc Learn LMS is simple through multiple convenient locations:

#### From within the Metrc system

Navigate to the Support area on the navigational toolbar and select "Sign up for Training" to register option from the dropdown.

#### From the Metrc website

Navigate to your <u>state's partner page</u> and scroll down to the "Metrc's Training Resources" section to find the link.

Also, save the link – *learn.metrc.com* – as a bookmark in your preferred web browser. If you have the existing link saved as a bookmark, please replace it with the new link.

Thank you for your continued partnership.